## F-18 用核種ボタンのキャリブレーション番号の変更方法

対象機器: CRC-15R/15W/25R/25W型

F-18 用核種ボタンに登録されているキャリブレーション番号(439)を、新しい番号(472)に変更 する手順は以下の通りです。

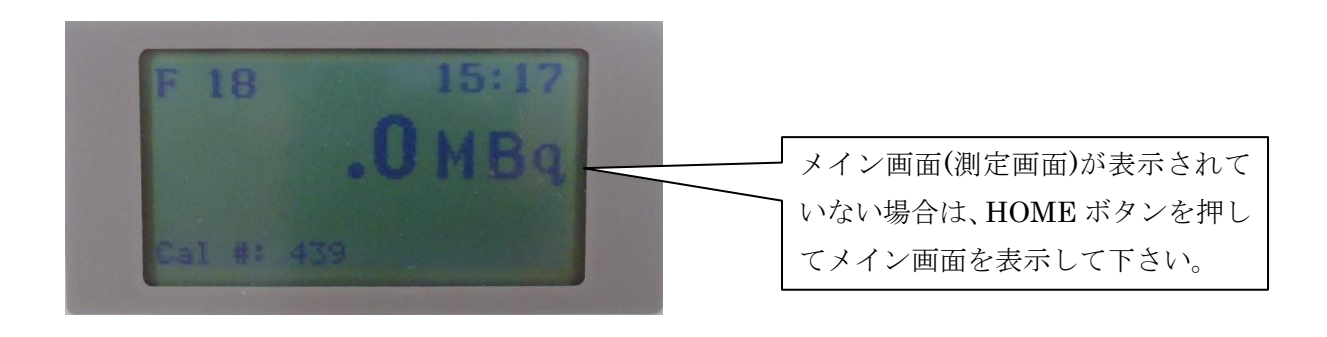

・ UTIL ボタンを押します。

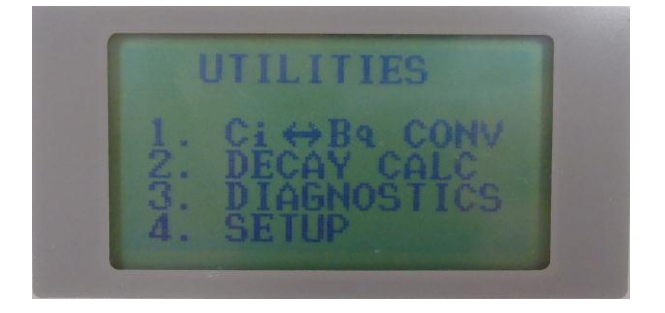

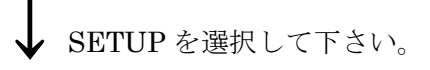

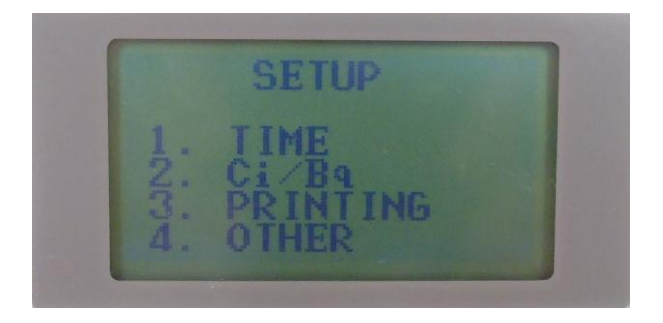

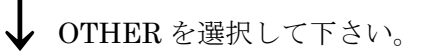

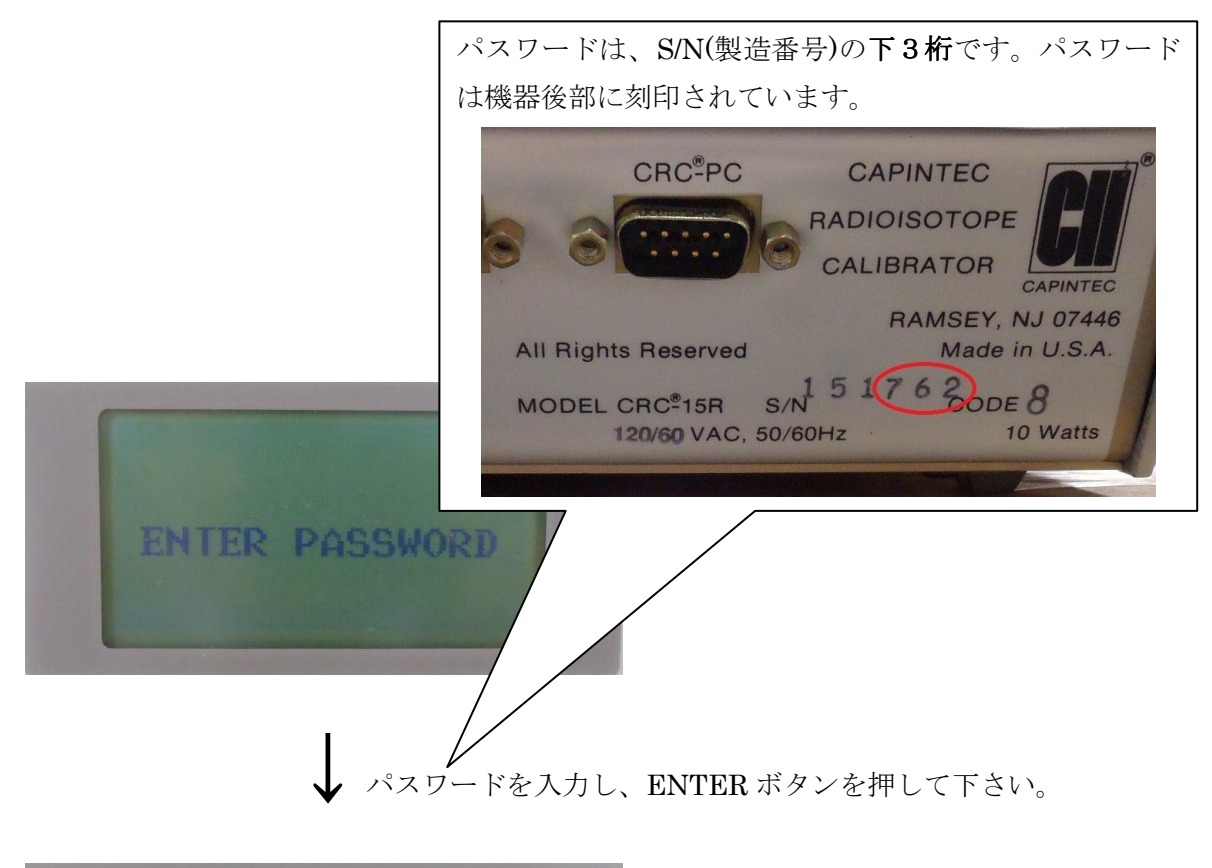

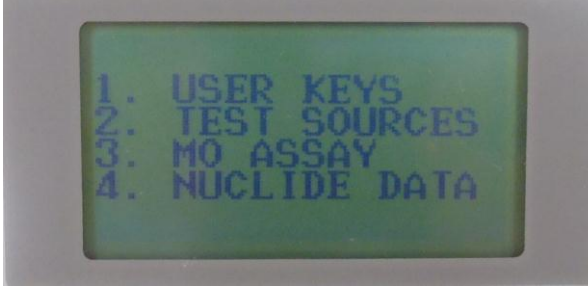

↓ NUCLIDE DATA を選択して下さい。

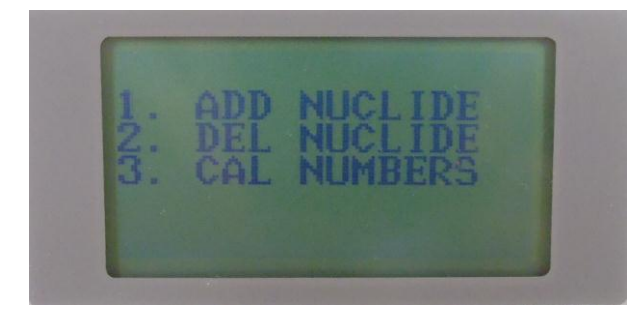

CAL NUMBERS を選択して下さい。

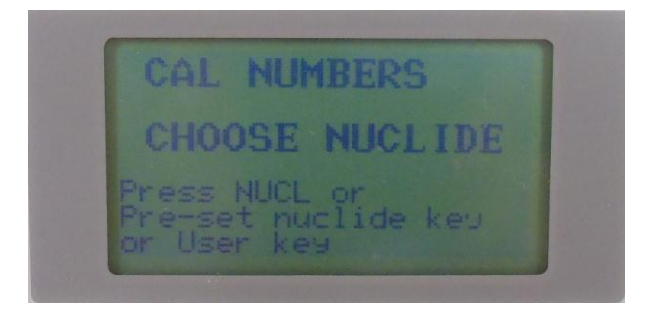

▶ NUCL ボタンを押して下さい。

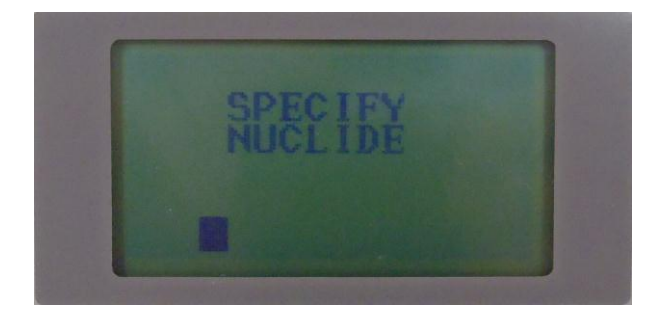

318を入力して下さい。

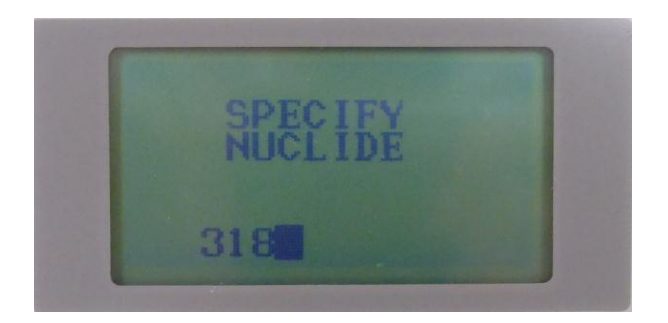

**ENTER** ボタンを押して下さい。

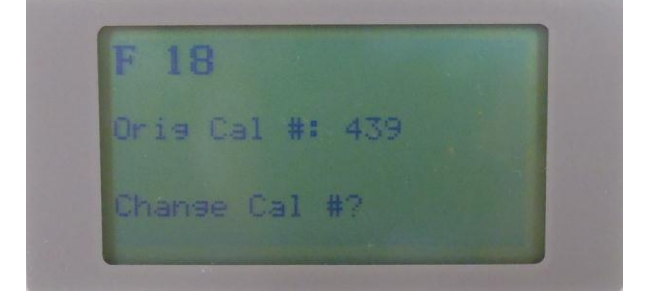

↓ Yを選択して下さい(「9」ボタンを押して下さい)。

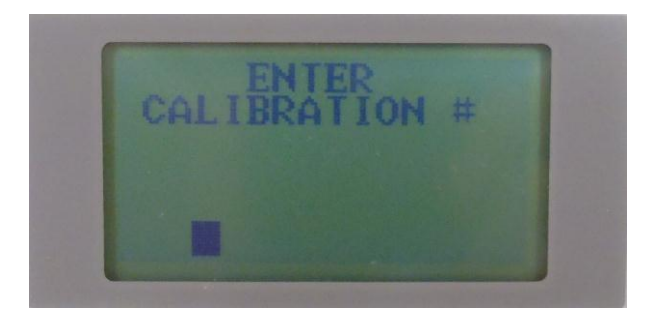

↓ 472を入力して下さい。

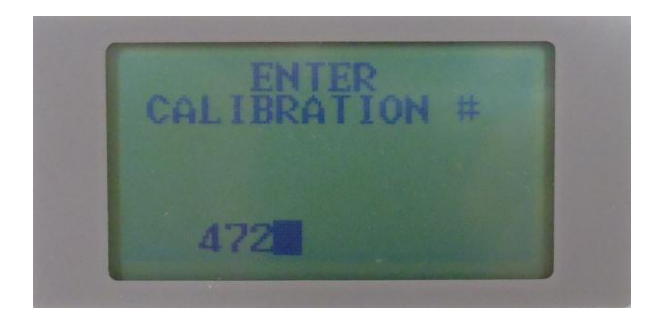

**ENTER** ボタンを押して下さい。

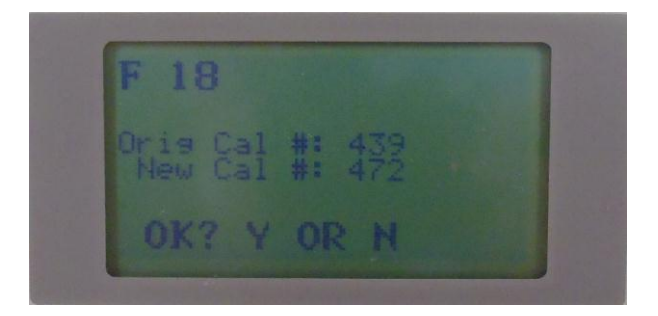

Yを選択して下さい(「9」ボタンを押して下さい)。

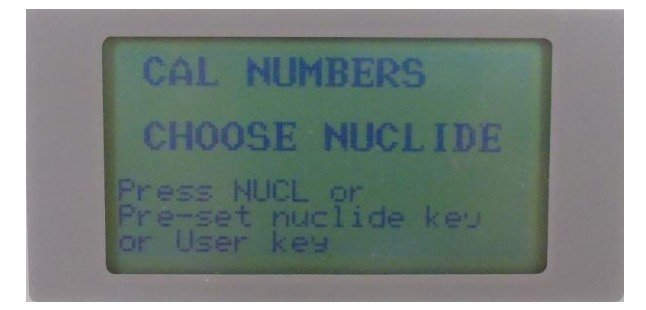

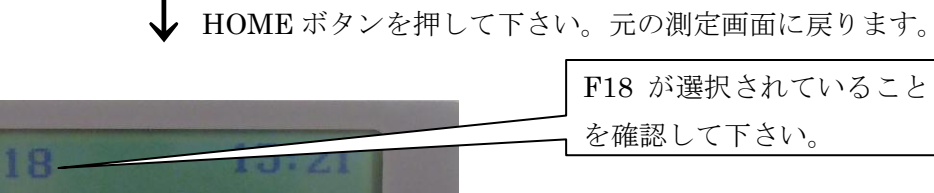

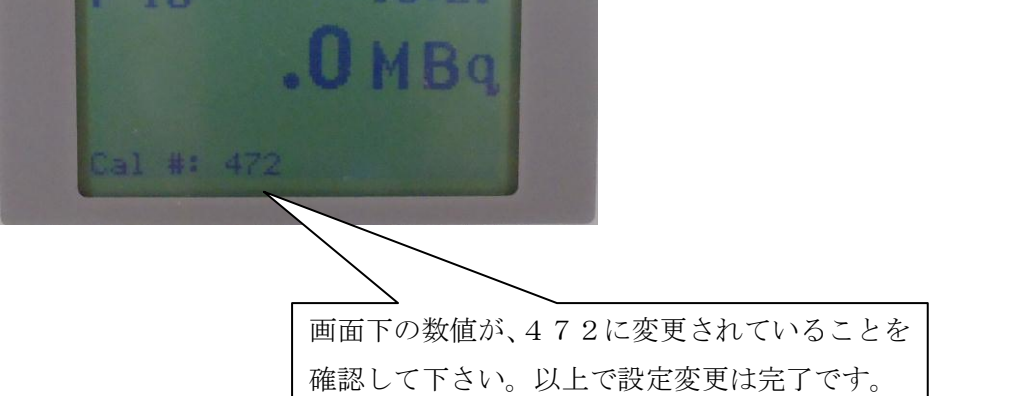